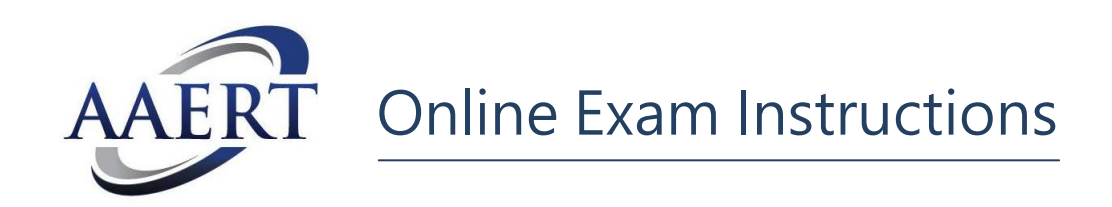

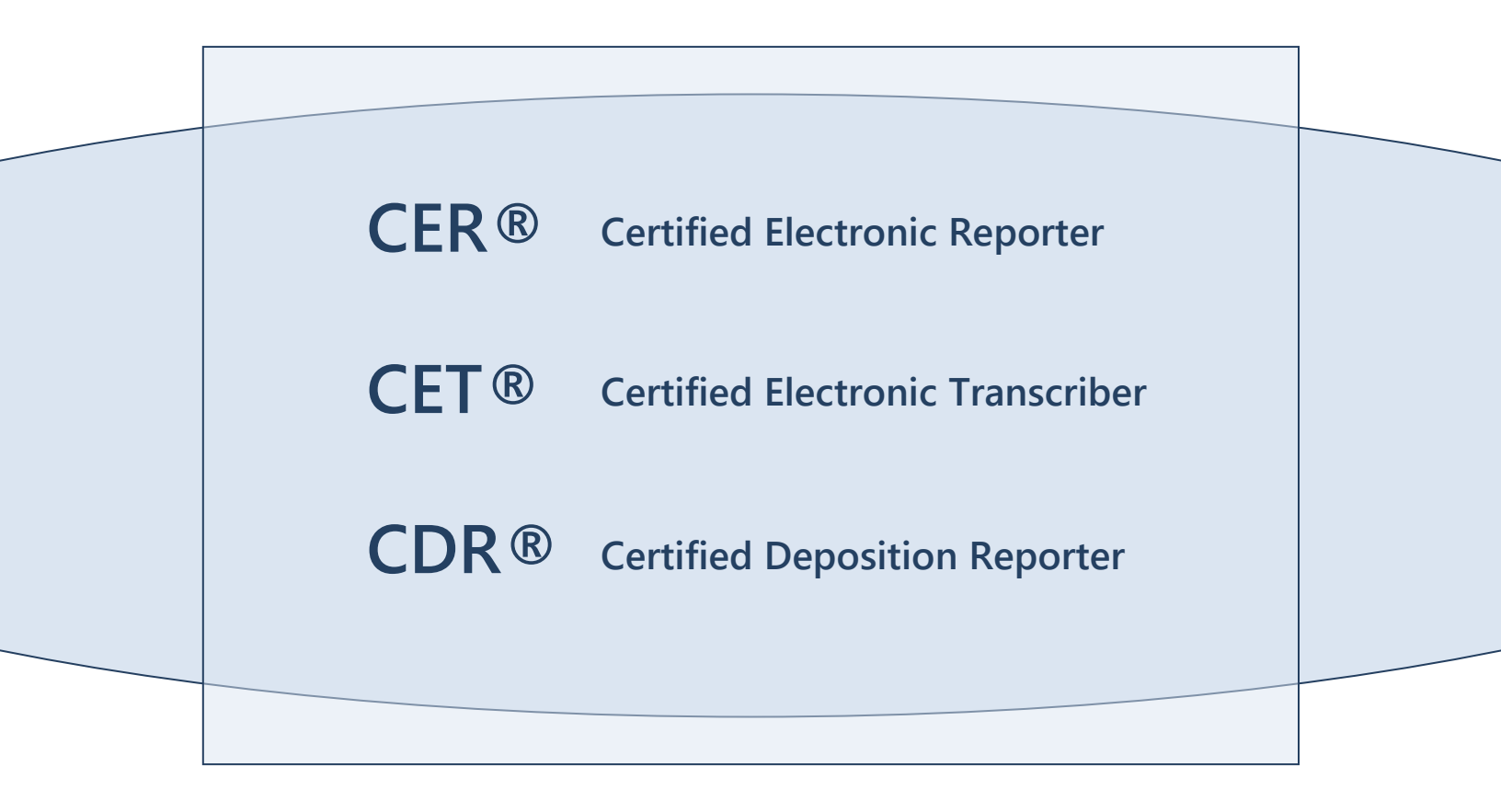

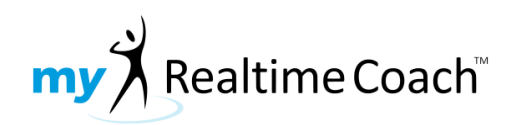

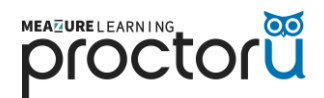

# **Table of Contents**

| Overview                                               |
|--------------------------------------------------------|
| Certification Process                                  |
| Getting Help3                                          |
| Preparation                                            |
| Equipment and Materials4                               |
| Restrictions4                                          |
| Exam Milestones                                        |
| Short Generic Practice Exam to Learn the Exam Process5 |
| Proctored Short Generic Practice Exam5                 |
| Your Certification Exam5                               |
| Scheduling                                             |
| Scheduling Information5                                |
| Scheduling A Session                                   |
| Cancelling A Session                                   |
| Taking A Written Exam                                  |
| Taking A Practical Exam                                |
| Tips For Success                                       |
| Re-Taking An Exam9                                     |

## Overview

AAERT's online certification process is made possible by three separate entities:

- AAERT Provides testing material, manages registration, and grades exams.
- Realtime Coach<sup>™</sup> Provides the platform for exam delivery, submission, and grading.
- ProctorU<sup>™</sup> Provides proctoring services for test takers.

You must register for your initial exam, **as well as any re-take exams**, with AAERT before proceeding with any part of the exam process. Once registered, you will be enrolled with a Realtime Coach account and provided with login instructions. Access to ProctorU for scheduling and connecting to a proctor is available from within Realtime Coach.

The certification exam experience will follow this general sequence:

- 1. Registration with AAERT Initial Exam AND any Exam Re-Take
- 2. In about <u>48 hours after registering with AAERT</u> for your Exam or Re-Take, you will receive an email from Real Time Coach with instructions on scheduling your exam session.
- 3. Enrollment in Realtime Coach™
- 4. Taking a short generic practice exam to learn about the exam process
- 5. Scheduling a proctored short generic practice exam
- 6. Taking a proctored short generic practice exam
- 7. Scheduling your certification exam
- 8. Taking your certification exam
- 9. Grading and release of official results

If you have questions or need assistance, please use the following as a guide:

- Registration or Grading Questions? Contact AAERT (<u>aaert@aaert.org</u>)
- Scheduling or Equipment Setup Questions? Contact ProctorU
- Realtime Coach<sup>™</sup> Login Help? Contact <u>Realtime Coach Customer Success</u>

**NOTE:** During a proctored exam, you are responsible to be familiar with how to take and submit your exam. The proctor is there only to confirm your identity and ensure a secure testing environment. **The proctor will not be able to answer exam-specific questions.** These instructions should provide everything you need to know to successfully take and submit your exam.

#### **Equipment and Materials**

| Item                                                         | Written | Practical |
|--------------------------------------------------------------|---------|-----------|
| Government-Issued Photo ID                                   | ✓       | ✓         |
| Computer*                                                    | ✓       | ✓         |
| Internet Connection <sup>+</sup>                             | ✓       | ✓         |
| Webcam                                                       | ✓       | ✓         |
| Browser‡                                                     | ✓       | ✓         |
| Wired Headphones                                             | ✓       | ✓         |
| USB Foot Pedal (VEC Infinity 3 Recommended)                  | -       | ✓         |
| Microsoft Word <sup>™</sup> , CAT Software, or Steno Machine | -       | ✓         |
| Scratch Paper                                                | -       | 0         |
| Pencil                                                       | -       | 0         |
| Printed Copy of Case Information and Log Annotations         | -       | 0         |

= Required

O = Optional

\* Windows 10, or newer † 8mpbs, or faster ‡ **Google Chrome required** for Practical Exam

### Restrictions

In addition to terms and conditions provided at the time of the exam, please be aware of the following:

- You may use only one computer monitor.
- You may not use a VPN (virtual private network).
- All programs not required for your exam must be closed.
- Any Bluetooth devices must be disconnected from your computer.
- Mobile hotspots or tethering are not permitted for internet connection.
- Cell phones and smart watches must be placed in another room.
- You must stay in your seat throughout the exam.
- You must not talk or read aloud.

A successful exam experience will consist of completing three milestones, in order, and on separate days:

- Short Generic Practice Exam This allows you to experience the exam process so you can become familiar with how to navigate and submit the exam, along with any attached files, if applicable. This is unproctored and should be repeated until you've mastered the exam process.
- Proctored Short Generic Practice Exam This provides the full, proctored exam experience but with a practice exam. It helps you become familiar with scheduling an exam session, connecting to a proctor, and completing the verification process at exam time. It also allows you to ensure that your computer, microphone, webcam, and software all work correctly.
- Your Certification Exam This is a proctored experience, just like the proctored practice, but you will take and submit your real exam. If you have completed the first two milestones, you should be confident in your equipment and with the exam process.

# Scheduling

After registration and enrollment, you will need to schedule your proctored sessions. You will be able to select from a list of available time slots within the exam period.

### Note that there is a 72-hour lead time for scheduling a session with a proctor.

For example, if it's currently 1pm on the 15<sup>th</sup> of the month, the soonest slot you can reserve is 1pm on the 18<sup>th</sup>, provided that date is still within the exam period. It is strongly encouraged that you schedule your sessions early in the period to allow time to reschedule, if needed.

### **Scheduling A Session**

To schedule a proctored exam session in ProctorU:

- 1. Log into your account at <u>www.myrealtimecoach.com</u>.
- 2. From the Test menu, choose AAERT Certification Test Center.
- 3. Check the box in Step 2, then click [Schedule my Test].
- 4. From the ProctorU home page, click the "Schedule New Session" icon.
- 5. In the "**Confirm your institution**" dropdown, select the AAERT option.
- 6. In the "Select a term" dropdown, choose the appropriate exam type.
- 7. In the "**Select your exam**" dropdown, choose the appropriate exam.
- 8. Click [Find Sessions].
- 9. Select a desired\* date/time on the calendar, and click [Submit].
- 10. From the available slots, click **[SELECT]** for the preferred time.
- 11. Click **[SCHEDULE]** to confirm your reservation.

\* Slots are only available within the start and end dates of the testing period.

### **Cancelling A Session**

If you need to cancel a proctored session, it should be done at least 24 hours in advance. You can cancel a session by doing the following:

- 1. Log into your account at <u>www.myrealtimecoach.com</u>.
- 2. From the Test menu, choose AAERT Certification Test Center.
- 3. Check the box in Step 2, then click [Schedule my Test].
- 4. From the ProctorU home page, click **[Cancel]** for the session to be cancelled.
- 5. Follow the prompts to complete cancellation.

Written knowledge exams are multiple-choice and may include images and audio to provide context for a question. To take and submit a written knowledge exam:

- 1. Log into your account at <u>www.myrealtimecoach.com</u>.
- 2. From the **Test** menu, choose **AAERT Certification Test Center**.

**If taking a proctored exam:** Check the box in Step 2, then click the button to connect to a proctor. You'll be taken to your ProctorU account with a prompt to connect to your scheduled session. Once you've connected with your proctor and completed the identification and verification process, you'll return to the AAERT Certification Test Center page to continue below.

- 3. Click the appropriate **icon**\* to launch the exam.
- 4. When the exam loads, and you're ready to begin, click [Start Exam].
- 5. Answer each question, navigating with [Next] and [Back] buttons.
- 6. Use the **Menu** button on the right to jump to specific questions.
- 7. When all questions have been answered, navigate to the last question, then click [Next].
- 8. Click [Submit Exam]. You may then close the exam window.

\* When launching the REAL exam, a prompt will appear for the proctor to enter the exam password.

**NOTE:** You will have **120 minutes** to complete your real exam. Remaining time is displayed in the upper-left corner of the exam window.

### **Taking A Practical Exam**

For the practical exam, you will be presented with a 4-channel audio file played with TheRecordXchange player (no download necessary). Volume can be adjusted for each channel, as desired. Media playback can be controlled via USB foot pedal (**Google Chrome required**). From the recording, you will produce a transcript in Federal Format. To take a practical exam:

- 1. Plug in your USB foot pedal and headphones.
- 2. Launch your word processor.
- 3. Log into your account at <u>www.myrealtimecoach.com</u>.
- 4. From the **Test** menu, choose **AAERT Certification Test Center**.

**If taking a proctored exam:** Check the box in Step 2, then click the button to connect to a proctor. You'll be taken to your ProctorU account with a prompt to connect to your scheduled session. Once you've connected with your proctor and completed the identification and verification process, you'll return to the AAERT Certification Test Center page to continue below.

- 5. Click the appropriate **icon**\* to launch the exam.
- 6. Click the **Menu** button in the upper left, and choose **Connect Foot Pedal**.
- 7. Select the detected foot pedal, and click [Open] to continue.
- 8. Click the Menu button again, and choose Foot Pedal Options.
- 9. Select your desired foot pedal options, and click [Save].
- 10. Use your foot pedal to control playback as you **write** in your word processor.
- 11. When finished, **save** your transcript file.
- 12. From the exam, click [Attach Transcript]. Browse to and select the file. Click [Open].
- 13. Select and Copy the text of your final transcript, and paste it into the My Transcript box.
- 14. Click [Submit Exam]. After reviewing the confirmation<sup>+</sup> message, close the exam.

**If taking a proctored exam:** Notify your proctor that you have completed the exam, and follow the proctor's instructions to complete post-exam actions.

\* When launching the REAL exam, a prompt will appear for the proctor to enter the exam password. † For practice exams, the confirmation screen will summarize the steps you completed successfully.

### If using a steno machine in place of a computer keyboard:

- 1. Log into your ProctorU account.
- 2. Click [Edit] to the right of the CET Practical exam in the list.
- 3. Edit the text in the "Other Resources" box, as desired.
- 4. Click [Submit for Review] at the bottom of the page.

**NOTE:** You will have **150 minutes** to complete your real exam. Remaining time is displayed in within the [Attach Transcript] button in the lower-right corner of the exam window.

# **Tips for Success**

To help you have a positive testing experience, we recommend the following:

- 1. Read and follow all of the provided instructions.
- 2. Do unproctored practice tests **repeatedly** until you're confident in the process.
- 3. Do the proctored practice! You don't want to discover equipment issues on exam day!
- 4. Be sure your computer, software, and drivers are **up-to-date**.
- 5. Give yourself plenty of time before and after your exam session so you are not rushed.
- 6. Review all information found on the Sample Questions page of AAERT website. You will find many federal formatting examples, Word templates, as well as a practice Sample Transcript with answer key.
- 7. CET Practical Transcript: You must use federal formatting and your transcript must include a title page, index page, and certificate.

# **Re-Taking An Exam**

1. You must register with AAERT for a RE-TAKE EXAM of you do not pass your original exam.

2. In about 48 hours after registering with AAERT for your RE-TAKE, you will receive an email from Real Time Coach with instructions on scheduling your RE-TAKE EXAM.